01) No sistema MC\_Sistemas, tem que ir em Cadastros -> E - Usuários -> Alterar -> 02 - Parâmetros: Deve marcar a opção 14 como NÃO e na Empresa de Trabalho informar o código da empresa Filial/Simples Nacional.

| MC Sistemas -        | Cadastro de Usuários                    |                                         |                        |                            |                           |                     |                                  |                          |
|----------------------|-----------------------------------------|-----------------------------------------|------------------------|----------------------------|---------------------------|---------------------|----------------------------------|--------------------------|
|                      |                                         |                                         | Cadas                  | stro de Usuá               | rios                      |                     |                                  |                          |
| 9                    | GERAL                                   |                                         |                        |                            |                           |                     |                                  |                          |
| <u>Incluir</u>       | 🔏 Alterar 🛛 🗙 🗉                         | xcluir <u>C</u> onfirmar                | 🗙 Ca <u>n</u> cela     | ar 🔬 Atualij               | zar 🛅 Duplica             | ar 🚺                | <u>S</u> air                     |                          |
| 09 - Carnê           | 10 - Comprovante                        | 11 - Quitação                           | 12 - Confiss           | ão de Dívida               | 13 - Configurar           | Menu                | 14 - CFOP                        | 15 - Configuração do TEF |
| 01- Principal        | 02 - Parâmetros                         | 03 - ECF / Fechamento Cai               | ka 04 - D              | Digitar Senha              | 05 - Impressão R          | omaneio             | 07 - Descontos Venda             | a 08 - Caixa / Bancos    |
| O1- Imp. No          | ta Fiscal - Mod I 02 - Ca               | pturar Imp. NF 03 - Us<br>NÃO SIM       | uário ON LINE<br>O NÃO |                            |                           | 05 - Rotin<br>O SIM | a Troca Empresa                  |                          |
| 06 - Trocar          | CFOP Durante a Venda                    | 7 - Troca de Emissao Du<br>SIM O NÃ     | rante a Venda-<br>O    | 08 - Troca D               | ata de Recebimer<br>O NÃO | nto CR 09           | 9 - Usuário ECF<br>) SIM ( ) NÃO |                          |
| ─10 - Permiti        | r Modificar Preço Venda<br>O NÃO        | 11 - Permitir Troca Serie I<br>SIM ONÃO | na Venda (             | 12 - Rotina de Tr<br>⊃SIM  | oco no Final Vend         | a 13 - Lin<br>O SIM | mitar CFOP                       |                          |
| 14 - Usuári<br>O SIM | o Multi Empresa                         | mpresa de Trabalho<br>2                 | 1                      | 14 - Bloqueia alt<br>) SIM | eração cod. cliente       | e 15 - Fil          | tro de produtos por gr           | rupo                     |
| 16 - Bloque<br>O SIM | ar visualização Prod. não Lil<br>() NÃO | erados? 17 - Pe<br>SIM                  | ermite utilizar ro     | otina de trocas<br>NÃO     |                           |                     |                                  |                          |
| Código Non           | ne                                      | Dias Consulta ECF S/N                   | Serie MD1 S            | Série ECF CFOP             | Nível Tipo                | Grupo Barra         | a Atalho Menu Grupo              |                          |
| 2 PED                | DO                                      | N                                       | BC1 E                  | BC1 5.102                  | 999 B                     | 2 H                 | N                                |                          |
| 8 COI                | NDIÇÃO PAGAMENTO                        | N                                       | PED F                  | PED 5.102                  | 70 B                      | 2 H                 | S                                |                          |
| 9 GEF                | RAL                                     | N                                       | PED F                  | PED 5.102                  | 999 G                     | 2 H                 | S                                |                          |
|                      |                                         |                                         |                        |                            |                           |                     |                                  |                          |

02) No sistema MC\_Ler\_XML, tens que ir em Usuários -> Alterar -> código Config. NF-e: Esse código tem que era diferente da empresa principal ou matriz, caso já tenha na NF-e, pode ser o mesmo e após clicar no botão Configurações do Certificado Digital.

| IVI                | C Siste                          | mas - Cadastro de Usuários                                   |                                                                      |                                           |                                |                           |                                   |                            |   |
|--------------------|----------------------------------|--------------------------------------------------------------|----------------------------------------------------------------------|-------------------------------------------|--------------------------------|---------------------------|-----------------------------------|----------------------------|---|
|                    |                                  |                                                              |                                                                      |                                           | Configu                        | ração d                   | e Usuái                           | rios                       |   |
| ~                  | / Cor                            | ıfirmar 🖉 Cancelar                                           |                                                                      |                                           |                                |                           |                                   |                            |   |
| P                  | rincipal                         | Caixa / Bancos                                               |                                                                      |                                           |                                |                           |                                   |                            |   |
| Cá<br>9<br>Na<br>G | odigo<br>ome<br>ERAL<br>vel de / | Acesso Código Config. NF-e Tip                               | nanho F<br>Folha A<br>Formula<br>o de Us                             | folha F<br>4 - O1<br>ário Co<br>suário    | Relatórios<br>fício<br>ontínuo | <                         | Configuraçi                       | ões do Certificado Digital |   |
|                    |                                  | •<br>•                                                       | Balcão<br>Escritó<br>Gerent                                          | rio<br>e                                  |                                |                           |                                   |                            |   |
|                    | Codigo                           | Nome                                                         | Balcão<br>Escritó<br>Gerent<br>Nivel                                 | rio<br>e<br>Tipo                          | Conf. NF-e                     | Multi Emp.                | Cod Emp.                          |                            |   |
| (                  | Codigo<br>1                      | Nome<br>NFCe                                                 | Balcão<br>Escritó<br>Gerent<br>Nivel<br>999                          | rio<br>e<br>Tipo<br>G                     | Conf. NF-e<br>1                | Multi Emp.                | Cod Emp.<br>2                     |                            | 1 |
|                    | Codigo<br>1<br>2                 | Nome<br>NFCe<br>PEDIDO                                       | Balcão<br>Escritó<br>Gerent<br>Nivel<br>999<br>999                   | rio<br>e<br>Tipo<br>G<br>B                | Conf. NF-e<br>1<br>0           | Multi Emp.<br>N           | Cod Emp.<br>2                     |                            | 1 |
| (                  | Codigo<br>1<br>2<br>8            | Nome<br>NFCe<br>PEDIDO<br>CONDIÇÃO PAGAMENTO                 | Balcão<br>Escritó<br>Gerent<br>Nivel<br>999<br>999<br>70             | rio<br>e<br>Tipo<br>G<br>B<br>B           | Conf. NF-e<br>1<br>0           | Multi Emp.<br>N           | Cod Emp.<br>2                     |                            | , |
| (<br>I             | Codigo<br>1<br>2<br>8<br>9       | Nome<br>NFCe<br>PEDIDO<br>CONDIÇÃO PAGAMENTO<br>GERAL        | Balcão<br>Escritó<br>Gerent<br>Nivel<br>999<br>999<br>70<br>999      | rio<br>e<br>Tipo<br>G<br>B<br>B<br>G      | Conf. NF-e<br>1<br>0           | Multi Emp.<br>N           | Cod Emp.<br>2<br>2                |                            | - |
| Ĩ                  | Codigo<br>1<br>2<br>8<br>9<br>10 | Nome<br>NFCe<br>PEDIDO<br>CONDIÇÃO PAGAMENTO<br>GERAL<br>NFE | Balcão<br>Escritó<br>Gerent<br>999<br>999<br>70<br>999<br>999<br>999 | rio<br>e<br>Tipo<br>G<br>B<br>B<br>G<br>G | Conf. NF-e<br>1<br>0<br>1<br>0 | Multi Emp.<br>N<br>N<br>N | Cod Emp.<br>2<br>2<br>2<br>2<br>2 |                            | - |

03) Nessa tela é preciso configurar o certificado digital e os dados do emitente. Caso as empresas não sejam matriz e filial, onde é o mesmo certificado para as duas, tens que instalar o certificado das ambas as empresas.

| 🐨 MC SISTEMAS - Configuração —                                                                                                    |  | × |  |  |  |  |  |  |  |
|----------------------------------------------------------------------------------------------------|--|---|--|--|--|--|--|--|--|
| Cadastro de Configuração da NF-e                                                                                                    |  |   |  |  |  |  |  |  |  |
| A - Geral B - Config. NFe                                                                                                    |  |   |  |  |  |  |  |  |  |
| Configurações<br>Certificado<br>Informe o número de série do certificado<br>Disponível no Internet Explorer no menu<br>Ferramentas - Opções da Internet - Conteúdo<br>Certificados - Exibir - Detalhes -<br>Número do certificado<br>Número de Série |  |   |  |  |  |  |  |  |  |
| 🗸 Confirmar 🖉 Cancelar 🕱 Excluir                                                                                                    |  |   |  |  |  |  |  |  |  |

Observação: Esses passos devem ser feitos em dois usuários, um de cada empresa, cada um com as informações da empresa onde trabalhará.